هيئة الزكاة والضريبة والجمارك Zakat, Tax and Customs Authority

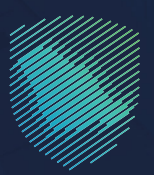

## دليل المستخدم <mark>للاستعلام عن صرف رسوم التأمين</mark> للمختبر الخاص

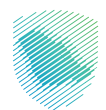

يوضح هذا الدليـل طريقـة الاسـتعلام عـن صرف أجـور التحليـل المسـتحقة للمختبـرات الخاصة المسجلة بالهيئـة عـن تحليـل العينـات بنـاء علـى طلبـات تحليـل العينـات المرسـلة لها.

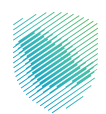

## خطوات الاستفادة من الخدمة

- 1. الدخول إلى موقع هيئة الزكاة والضريبة والجمارك الإلكتروني عبر الرابط: https://zatca.gov.sa
  - الدخول إلى قائمة «الخدمات الإلكترونية» من أعلى القائمة.

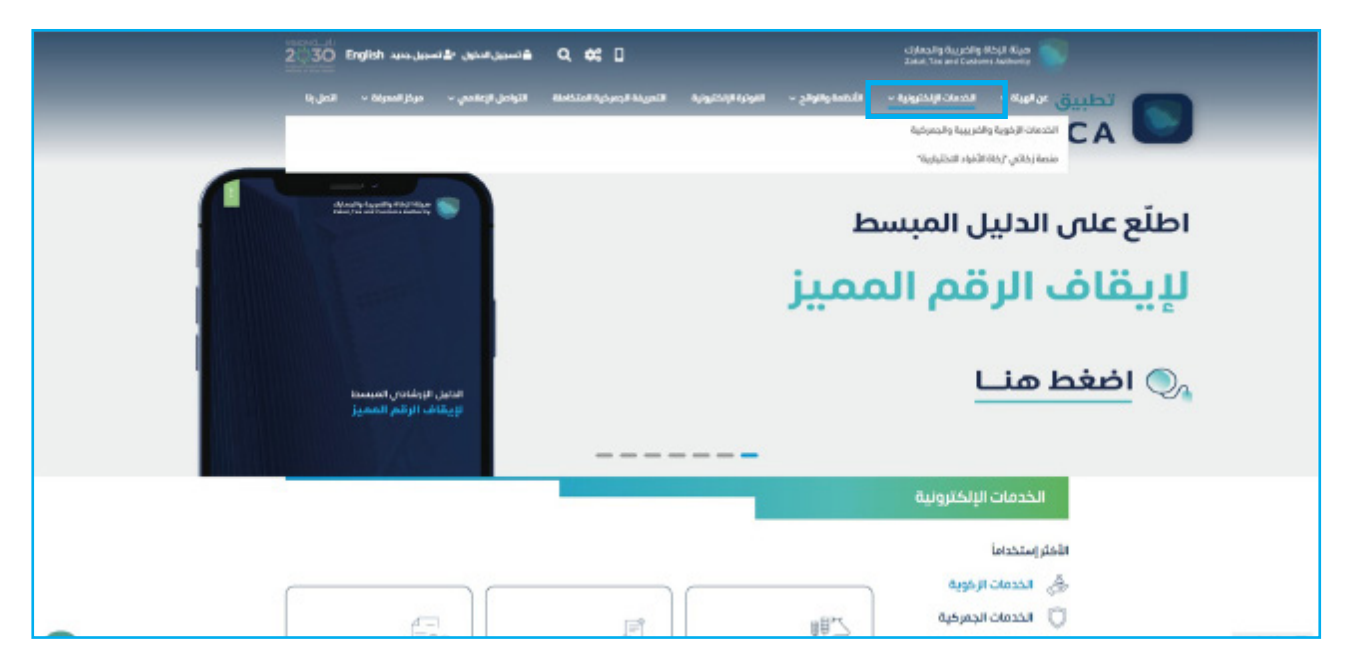

3. الضغط على «الاستعلام عن صرف رسوم التأمين للمختبر الخاص» ثم «الدخول للخدمة».

| Kajasi − Alanda ya – Kajasi Ka                                                                                                    | الموترة الإكترولية الألمريقة الإصركية المتكاه  | <ul> <li>State Annalis - Applications - A</li> </ul> | Appendix and Contrast Automatic    |
|----------------------------------------------------------------------------------------------------|------------------------------------------------|------------------------------------------------------|------------------------------------|
| تقدیم بیان صادر احصائی                                                                                                    | العديل بيان جعرضي                              | الاستعلام عن المخالفات<br>وسدادها                    | (22)<br>الإقرار الجمر حي للمسافرين |
| 💽<br>تقدیم پیان مخر                                                                                                    | کی<br>تقدیم بیان نقل بامپور الوازیده<br>ایصالی | القديم يبان نقل بالعيور الزانيت:                     | میں<br>تقدیم بیان وارد (حصافی      |
| الاستعلام عن الجنانات الجمرطية                                                                                                    | تعديل وقم جوال مختص فع<br>منفذ                 | القرير البيانات المقلّحة                             | ि<br>अन् रोस का वि                 |
| الاستخلافات بین مریک، برسوم التاکیین<br>الاستگار الداری<br>الاستان الاستان بر اسان بر اسان بر اسان الاستان<br>الاستان الاستان الاستان<br>الاستان الاستان | کے<br>تیر اندعات                               | الاستندازات والشكاوي                                 | تقديم بلذغ مخاففة حالبة أوإدارية   |

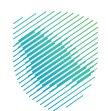

4. تسجيل الدخول باسم المستخدم وكلمة المرور أو عن طريق منصة النفاذ الوطني الموحد للاستفادة من الخدمة.

| հայտներեցիվ «ետում, թվ., իր։ «Ե. նրա»։ «Թ | <b>تسجیل الدخول</b><br>مربع المدغول<br>می الما البو<br>المحاصر المداور<br>معادم مراور | saytmanity daspating stanjit Edupo |
|-------------------------------------------|---------------------------------------------------------------------------------------|------------------------------------|
|                                           | نفاز دور معار العلا والار المود >                                                     |                                    |

إدخال رمز التحقق المؤقت المُرسل في رسالة نصية على جوالك.

| n quanta di kapita di kapita di kapita di kapita di kapita di kapita di kapita di kapita di kapita di kapita di<br>Akab 1 kapita di kapita di kapita di kapita di kapita di kapita di kapita di kapita di kapita di kapita di kapit |                                                                       |
|----------------------------------------------------------------------------------------------------|-----------------------------------------------------------------------|
| < ردوع<br>رمز التحقق<br>الرده إندال ردو التدهق العرسل من خلال الرسال المية على الدوال<br>رفم الدوال 1994 XXXXXXXXXXXXXXXXXXXXXXXXXXXXXXXXXX                                                                                         |                                                                       |
| jand) dent                                                                                                    | الالتزامات<br>لا تفوت أن إلازام مع تقويم اللازامات الجديد.<br>• • • • |

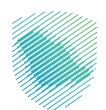

6. تعبئة معلومات الطلب، ثم الضغط على «استعلام».

| \$Q | التواصل معنا 🗸 | البيانات المفتوحة | الأعريفة الجمركية المتكاملة | الفوترة الإلكترونية | الأنظمة والنوائح 🗸 | الخدمات الالكثرونية | صيلة الزخاة والضريبة والجمارك<br>Zakat, Tax and Customs Authority | 6    |
|-----|----------------|-------------------|-----------------------------|---------------------|--------------------|---------------------|-------------------------------------------------------------------|------|
|     |                |                   |                             |                     |                    |                     |                                                                   |      |
|     |                |                   | غتبر                        | حليل لمذ            | م تأمين ت          | ىرف رسوه            | ستعلام عن ص                                                       | الار |
|     |                |                   |                             |                     |                    |                     | خدمات الاستعلامية                                                 |      |
|     |                |                   |                             |                     |                    |                     | معلومات الطلب                                                     | I    |
|     |                | لطلب •            | تاريخ ا                     |                     | رقم الطلب •        |                     | منفذ •                                                            | JI   |
|     |                |                   | مسح                         | ىم                  | استعا              |                     | سلر<br>ا                                                          |      |

7. سيتم ظهور نتيجة الاستعلام للطلب المراد التحقق منه.

| a English 🎯 🗒 | الجمارك<br>۲۰ منځ معنی الحجل الحجل مستخدم جدید 🔲 🐵 مطوره م               |                                  |                                      | زكاة والضريبة والجمارك<br>Zakat, Tax and Customs Ai | هيئة الزكاة والضريبة والج<br>Tax and Customs Authority |  |
|---------------|--------------------------------------------------------------------------|----------------------------------|--------------------------------------|-----------------------------------------------------|--------------------------------------------------------|--|
| ע זוסل بוו    | التواصل الإعلامي 🔶 مركز المعرفة •                                        | التعريفة الجمركية المتكاملة      | أنظمة والنوائح 🗸 الفوترة الإلكترونية | الحدمات الإلكترونية 🗸 🔹 ا                           | عن الهيئة 🗸                                            |  |
|               |                                                                          | بر                               | ىوم تأمين تحليل لمختر                | ستعلام عن صرف رس<br>بیة> خدمات المستوردین           | <b>الل</b> ا ر<br>الرئيم                               |  |
|               |                                                                          |                                  |                                      | معلومات الطلب                                       | L                                                      |  |
|               | اريخ الطلب •                                                             | σ                                | رقم الطلب •                          | المنفذ •                                            |                                                        |  |
|               | 222222222222222222222222222222222222222                                  |                                  | 2000000000                           | XXXXXXXXXXX                                         |                                                        |  |
|               |                                                                          | مسح                              | ושזפונק                              |                                                     |                                                        |  |
|               |                                                                          |                                  |                                      | نتيجة الاستعلام                                     | 1                                                      |  |
|               | لم يتم تجويز مرف مباغ طلب تحليل العينات رجاء النواصل مع المختمين بالجمرك |                                  |                                      |                                                     |                                                        |  |
|               |                                                                          |                                  |                                      |                                                     |                                                        |  |
|               |                                                                          |                                  |                                      |                                                     |                                                        |  |
|               |                                                                          |                                  |                                      |                                                     |                                                        |  |
|               | حمل تطبيقات الجوال                                                       | روابط مهمة                       | الدعم والمساعدة                      | قمادة                                               | نظرة                                                   |  |
|               | <del>0</del> Ć                                                           | المنصة الوطنية الموحدة           | المشاركة الإلكترونية                 | J                                                   |                                                        |  |
|               |                                                                          | متصة البيانات المفتوحة           | اتصل بنا                             | ة الخصوصية                                          | holya                                                  |  |
|               | <sub>מ</sub> ן וכפור ופספרו                                              | منصة الاستشارات القاونية (استطلا | الأسلاة الشاهة                       | i locol .                                           | 1KAGAU                                                 |  |

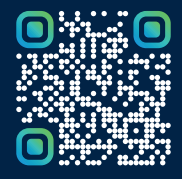

امسح هـــذا الكـود للاطّلاع علــــى آخر تحديث لهـذا المستند وكــافة المستندات المنـشورة أو تفضل بزيارة الموقع الإلكتروني zatca.gov.sa